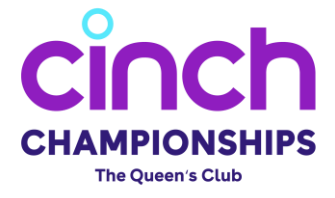

## TICKETING GUIDE FOR QUEEN'S CLUB RESIDENTS'

Following are the instructions for the eligible Queen's Club residents to access tickets for the ATP 500 tournament of the cinch Championships during their priority ticketing window, which takes place between **10:00am Monday 25<sup>th</sup> November – 23:59pm Wednesday 27<sup>th</sup> November 2024**.

1. Go to <u>https://tickets.lta.org.uk</u> and click on **ACCOUNT**.

| TICKETS BASKET        | ACCOUNT                      |   |
|-----------------------|------------------------------|---|
| ENTER PRIORITY ACCESS | DISCOUNT CODE TO ACCESS SALE | × |
|                       |                              |   |
|                       | Click here                   |   |
|                       |                              |   |

2. Log in to your LTA ticketing account or click **CREATE NEW ACCOUNT** if you're a new customer.

|                                                                                                    |                                                                                                    |                                                                                                    | Your basket is empty.                                                                                                    |  |
|----------------------------------------------------------------------------------------------------|----------------------------------------------------------------------------------------------------|----------------------------------------------------------------------------------------------------|----------------------------------------------------------------------------------------------------|--|
| Please log in to purch<br>If you have purchased i<br>LTA Tickets Account. If<br><u>New LTA Tickets Acco</u><br>If you are purchasing ti<br><u>LTA Ticket Logins</u><br>Please note, you need to<br>view our FAQ for more | se tickets and to view your account details.<br>Exets to any LTA event before, you will need to login below with your email ad<br>un have forgotten this password, please use the generate password button b<br>nt<br>exets with us for the first time since August 2021, please click 'Create a New Ac<br>use the same email address when purchasing tickets and accessing your tick<br>formation. You <u>cannot</u> use your LTA Advantage log in to login to the LTA | ddress and password you created for your<br>elow<br>ccount' below.<br>kets through the LTA Tickets app. Please<br><b>\ Tickets account.</b> | The information required<br>when creating your account<br>is necessary to allow<br>accurate processing of your<br>order. We guarantee the<br>confidentiality of your<br>data. For your safety we do<br>not store your payment<br>details. |  |
|                                                                                                    | Email address<br>Password                                                                                                    |                                                                                                    | <ul> <li>General terms &amp; conditions</li> <li>FAQ</li> </ul>                                                                                                    |  |
|                                                                                                    | Stay logged on GENERATE NEW PASSWORD                                                                                                    | Log in ticketing                                                                                                    | with your LTA account details if                                                                                                    |  |
|                                                                                                    | CREATE A NEW ACCOUNT                                                                                                    | you'r                                                                                                    | u're an existing<br>customer                                                                                                    |  |
|                                                                                                    | Click<br>you're<br>cust                                                                                                    | here if<br>e a new<br>tomer                                                                                                    |                                                                                                    |  |

3. New customers please fill in all the relevant account details requested. Existing customers, please jump to step 4.

Please Note: The address submitted needs to be within the eligible Queen's Club residents' area to access the priority window. When submitting your postcode, it must be submitted in CAPITAL LETTERS and with a space between the area and district code (e.g W14 9EQ).

| use this functional<br>inserted in block | lity, please ensure your postcode is<br>capitals with a space inbetween.               |
|------------------------------------------|----------------------------------------------------------------------------------------|
| Country *                                |                                                                                        |
| United Kingdom                           | •                                                                                      |
| Address lookup                           |                                                                                        |
| Type to lookup your addre                | SS                                                                                     |
| Address (max 38 char) *                  |                                                                                        |
| Town/City *                              | Please ensure your<br>postcode is submitted in<br>the correct format<br>outlined above |
| Mobile Number *                          |                                                                                        |
|                                          |                                                                                        |

4. You should now be able to see the offers available to you, displaying the ticket type which you can purchase (Centre Court & Ground Admission).

"Why can't I see my offers?"

- a. If you have just created an account your offers can take up to 5 minutes to appear so, please refresh your page after 5 minutes.
- b. If you are an existing customer and you cannot see the offer, then please check your postcode has been submitted in the correct format as per step 3. This can be done through your account settings, please then wait up to 5 minutes for the system to refresh.

If these still don't work, then please contact our designated support centre here.

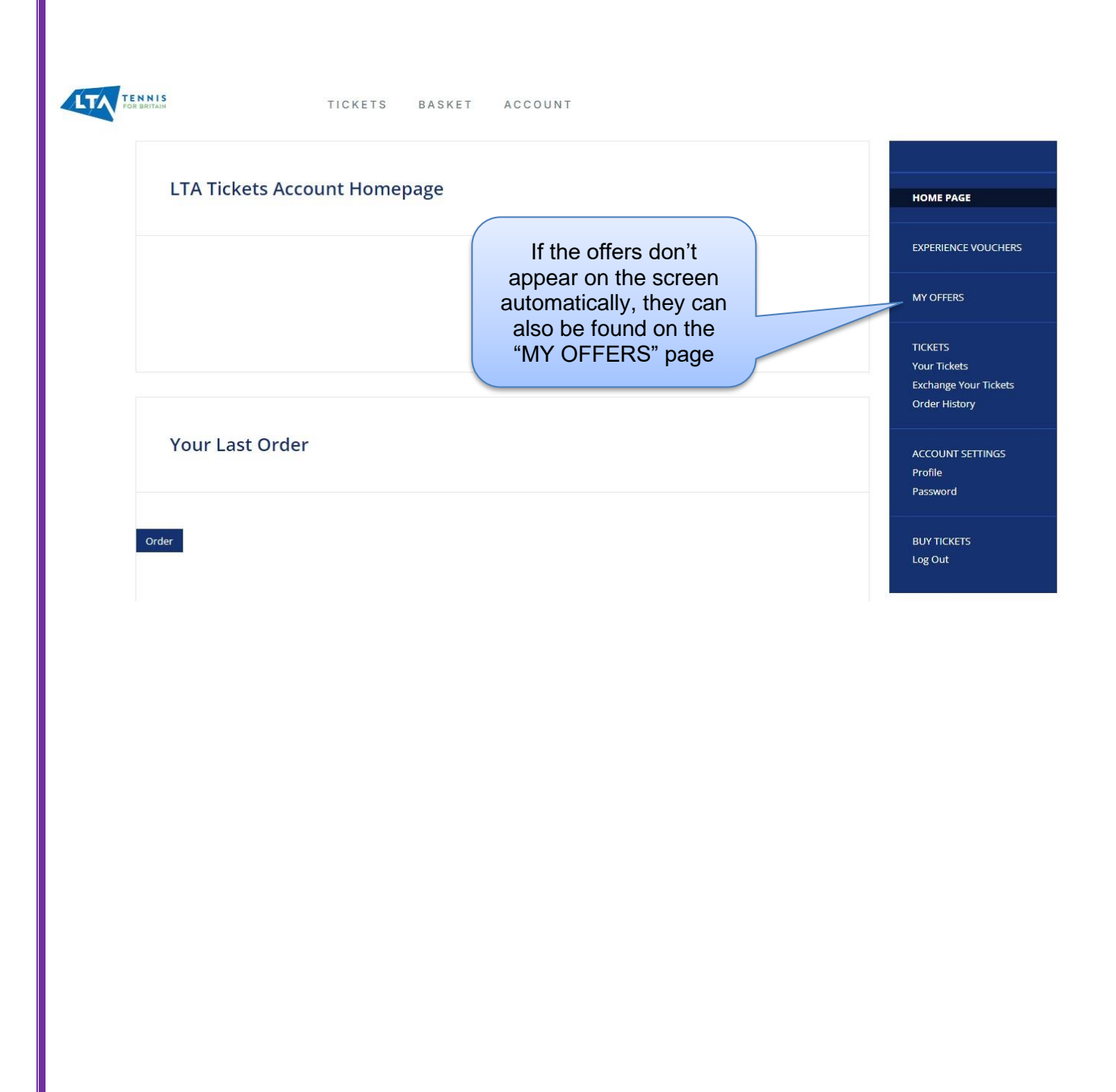

5. Select the **BUY** button for the type of ticket you wish to purchase.

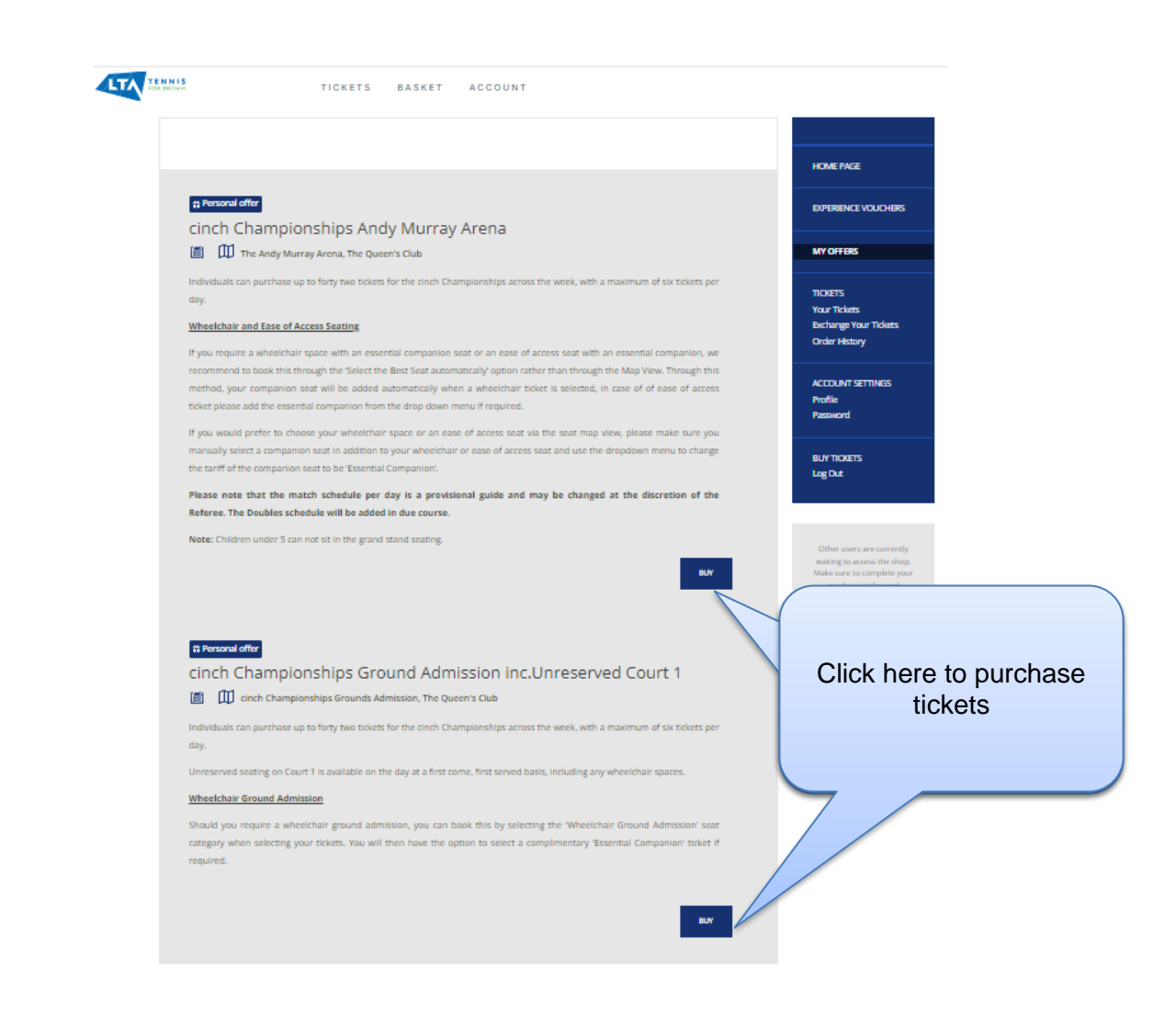

6. Once an event is selected, you will need to select the day you wish to purchase tickets for:

| Click on a date to select                              | your tickets.                            |                                                                          |                |
|--------------------------------------------------------|------------------------------------------|--------------------------------------------------------------------------|----------------|
| June 2025                                              |                                          |                                                                          |                |
| រំាំ Personal offer<br>Mon, 16 Jun - 11:00             | cinch Championships Andy<br>Murray Arena |                                                                          | BUY NOW        |
| <b># Personal offer</b><br>Tue, 17 Jun - 11:00         | cinch Championships Andy<br>Murray Arena | button to purchase<br>tickets for the specific<br>day you wish to attend | BUY NOW        |
| <mark>ដាំ Personal offer</mark><br>Wed, 18 Jun - 11:00 | cinch Championships Andy<br>Murray Arena |                                                                          | <b>BUY NOW</b> |

7. After the date has been selected, you will be able to choose your seats by hovering over the seating map or by clicking on "Select the Best Seat automatically" option as shown below:

Please Note: You can purchase a maximum of 6 tickets per person per day.

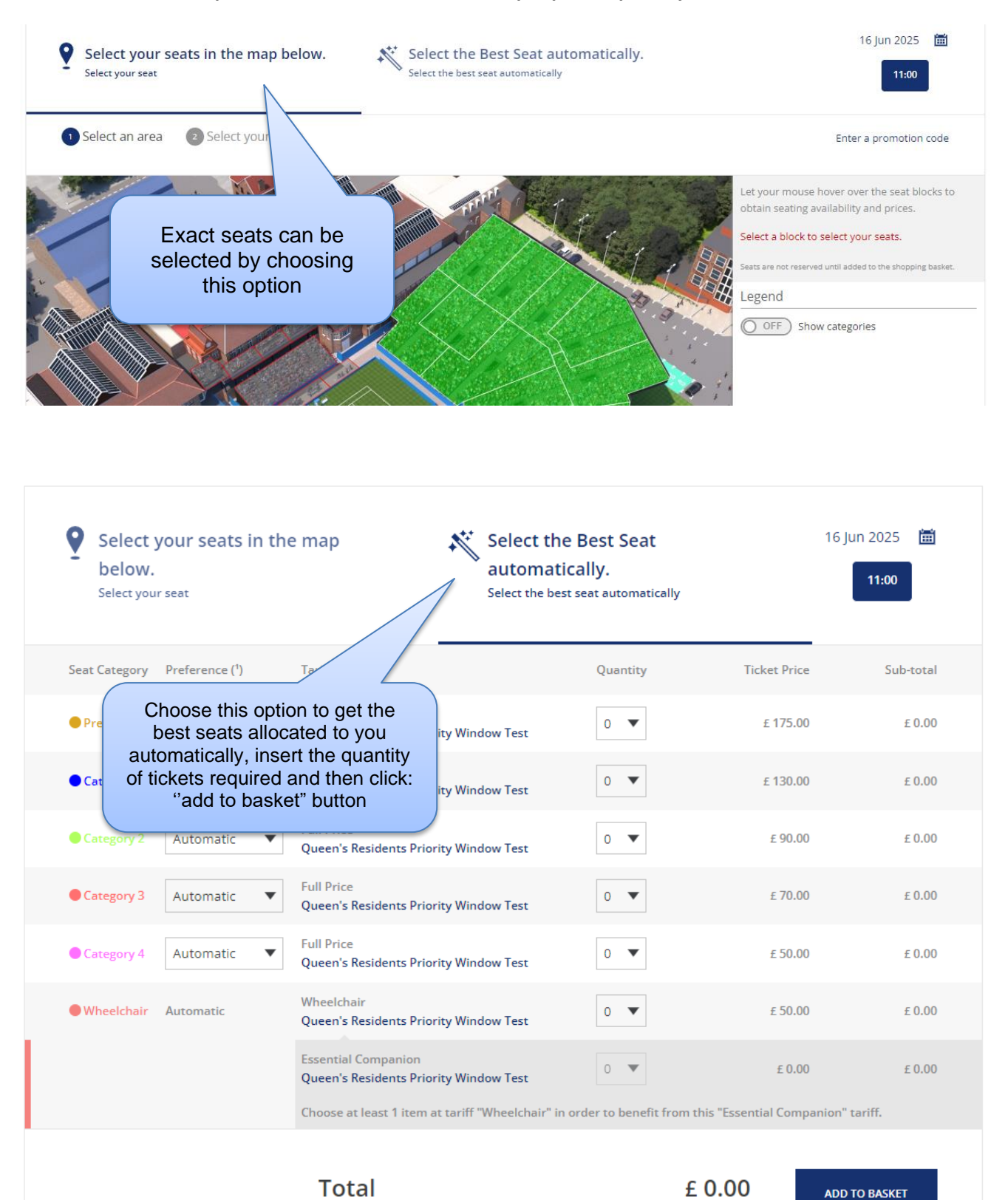

8. Once you have selected your tickets for a specific day, you will then be able to check out or continue shopping for more tickets for another day.

| Success 1 ticket added to your shopping basket. You have 09:45 minutes t   | o complete your order.                                                                      |                    |
|----------------------------------------------------------------------------|---------------------------------------------------------------------------------------------|--------------------|
| cinch Championships Andy Murray Are<br>Monday, 16 June 2025 2 11:00        | na                                                                                          |                    |
| 1 ticket Category 4 💿 VIEW   MODIFY YOUR SEATS 🕂 VIEW DETAIL               | S X REMO                                                                                    | OVE FROM BASKET    |
|                                                                            |                                                                                             | Booking Fee £ 5.00 |
|                                                                            | ļ                                                                                           | mount £ 55.00      |
|                                                                            |                                                                                             | BUY NOW            |
| Select "CONTINUE<br>SHOPPING" to buy tickets<br>for additional/other days. | Select "BUY NOW" to<br>progress and complete<br>the checkout process for<br>chosen tickets. |                    |

9. After clicking **BUY NOW**, the following screen will appear. Either add a programme to your basket or select the **CONTINUE TO CHECKOUT** button.

| Beat the queues at the venue and pre-purchas<br>the 2025 cinch Championships! You will receive<br>collection. | e your B5 commemorative programme for £7 today which features exclusive content on<br>a mobile ticket for your programme purchase,which will need to be scanned upon | EDIT YOUR BASKET                                                                                                    |
|----------------------------------------------------------------------------------------------------|----------------------------------------------------------------------------------------------------|----------------------------------------------------------------------------------------------------|
|                                                                                                    |                                                                                                    | CONTINUE TO<br>CHECKOUT                                                                                                    |
| Programme                                                                                                    | Click "CONTINUE TO<br>CHECKOUT" to proceed                                                                                                    | You have<br><b>07:57 minute</b><br>to complete your orde                                                                           |
| cinch Championships<br>Programme                                                                              | with booking.                                                                                                    | We accept the following<br>payment types and<br>guarantee that your<br>Internet transactions are<br>safe:<br>VISA<br>(Pay)<br>GPay |
| From £7.00                                                                                                    |                                                                                                    | General terms & conditions     FAQ                                                                                                 |
| nch Championships Programme                                                                                   | cinch Championships Programme £7.00                                                                                                    | 1 ~                                                                                                    |
|                                                                                                    |                                                                                                    |                                                                                                    |

10. On the summary page, please review your order, add ticket protection if desired, and accept the ticketing terms and conditions.

| 1. Summ                                      | hary                                                              | 2. Payment                                                                 |                            | 3. Confirmation                      |
|----------------------------------------------|-------------------------------------------------------------------|----------------------------------------------------------------------------|----------------------------|--------------------------------------|
| Before proceeding to<br>accepted our terms a | payment, please check the co<br>and conditions.                   | ntent of your order as well as                                             | the delivery informatio    | n and confirm that you have read and |
| cinch Char                                   | npionships And<br>ine 2025 ② 11:00<br>rray Arena, The Queen's Clu | ly Murray Aren<br>₅                                                        | a                          |                                      |
| 1 ticket Category 4                          | VIEW   MODIFY YOUR S                                              | SEATS                                                                      |                            | X REMOVE FROM BASKET                 |
|                                              | Full Price<br>Queen's Residents Priority V                        | North Stand -<br>Vindow Test FOLDING SEAT                                  | Block 2 - Row ZU - Seat 2  | £ 50.00                              |
|                                              |                                                                   |                                                                            |                            | Booking Fee £ 5.00                   |
|                                              | CO                                                                | The ticketing term<br>nditions must be r<br>accepted before yo<br>proceed. | s and<br>ead and<br>ou can | Sub-total £ 55.00                    |
|                                              |                                                                   |                                                                            |                            |                                      |
| Amount Due                                   | £ 55.00                                                           | e read and accept the<br>s & Conditions                                    |                            | PROCEED TO PAYMENT                   |
|                                              |                                                                   |                                                                            |                            | CANCEL ORDER                         |

11. After clicking on <u>the</u> **PROCESS TO PAYMENT** button, you will be navigated to the payment method selection screen which you can pay for the tickets through VISA/Mastercard debit/credit card:

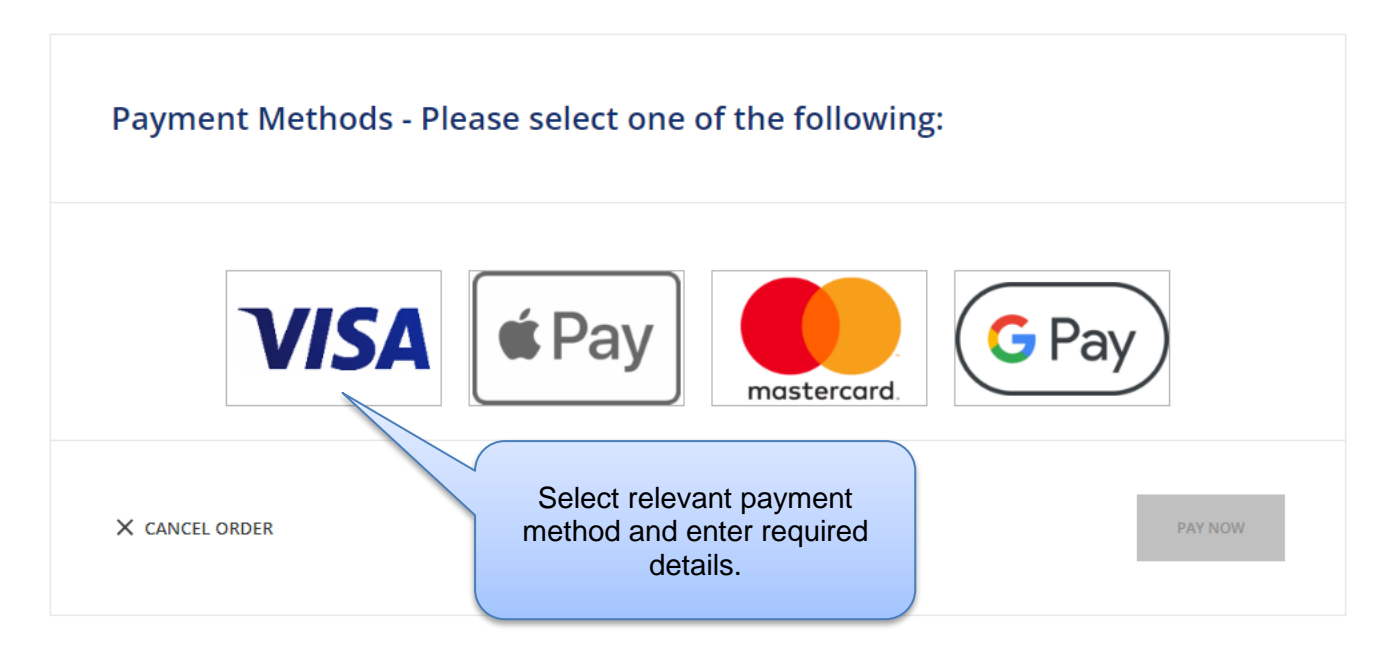

12. After choosing the relevant payment method and clicking on the **PAY NOW** button, the ticket purchase process is complete upon successful transaction.

If you have any challenges with accessing the priority ticketing offer, then please contact our customer support team <u>HERE</u>.